附件1

## 云南国土资源职业学院网络公共选修课选课流程

选课时间: 2021 年 4 月 21 日 14:00 至 4 月 26 日 22:30

选课对象:2018 级未修够 8 个公共选修课学分,2019 级、 2020 级本学期未选足公共选修课学生

1. 电脑端登录选课系统: http://jwgl.yngtxy.cn/,进入 登录界面(图1)输入用户名学号、密码及验证码。(密码错误 的同学至学院综合办处初始化为身份证号后六位)

| C 💿 jwglyngtxy.cn/xtgl/login_slogin.html                                                                                                    |
|----------------------------------------------------------------------------------------------------|
| · 应用 🗋 百度 📔 全面计算的等级考试 📔 全面计算的等级考试 🖋 昆明布教师编训网 📙 昆明布教师远程培训 🦻 学生名单查询 🗋 新乐弦页 🗲 统一身份认证平台                                                                                                    |
| ▶ 較学管理信息服务平台                                                                                                    |
| 平静的配色方案<br>自适应屏幕宽度                                                                                                    |
| B:安留加協<br>「「日本の学校の保健」」」「「日本の学校の保健」」」」「日本の学校の保健」」」「日本の学校の保健」」」「日本の学校の保健」」」」「「日本の学校の保健」」」」「「日本の学校の保健」」」」「日本の学校の保健」」」「日本の学校の保健」」」「日本の学校の保健」」」「日本の学校の保健」」」「日本の学校の保健」」」「日本の学校の保健」」」「日本の学校の保健」」」「日本の学校の保健」」」「日本の学校の保健」」」「日本の学校の保健」」」「日本の学校の保健」」」「日本の学校の保健」」」」「日本の学校の保健」」」「日本の学校の保健」」」「日本の学校の保健」」」」「日本の学校の保健」」」」「日本の学校の保健」」」」「日本の学校の保健」」」」「日本の学校の保健」」」」「日本の学校の保健」」」」「日本の学校の保健」」」」「日本の学校の保健」」」」」「日本の学校の保健」」」」」」「日本の学校の保健」」」」」」」」」」」」」「日本の学校の保健」」」」」」」「日本の学校の保健」」」」」」」」」」」」」」」」」」」」」」」」」」」」」」」」」」」」 |
| 图 1                                                                                                    |

2. 选择"选课"→"自主选课"(图2)

| 教学管理信息                       | 息服务平台                                                                                                    |                                                                                                    |                                   |                            |              |     |            |    |
|------------------------------|----------------------------------------------------------------------------------------------------|----------------------------------------------------------------------------------------------------|-----------------------------------|----------------------------|--------------|-----|------------|----|
| 报名申请▼ 信息维护▼                  | 选课▼ 信息查询▼                                                                                                    | 教学评价▼                                                                                                    |                                   |                            |              |     |            |    |
| 我的应用<br>()<br>考试信息查询<br>学生成绩 | 学生课表查询           目主选课 <td>利用工程学院 20电气自动化技术3班</td> <td><b>通知</b><br/>- 【通知】 執<br/>- 【通知】 学</td> <td>(师用户操作手<br/>)生用户操作手</td> <td>手册 C<br/>手册 C</td> <td>NEW</td> <td></td> <td></td> | 利用工程学院 20电气自动化技术3班                                                                                                    | <b>通知</b><br>- 【通知】 執<br>- 【通知】 学 | (师用户操作手<br>)生用户操作手         | 手册 C<br>手册 C | NEW |            |    |
| 自主选课 学生课程                    | 支査询                                                                                                    | <b>课表</b><br>1-19周(1-2节)-星期五-大学体育2-阳宗校区-观山楼塑校篮球场1-催铁飞<br>1-12周(7-8节)-星期二-形象与礼仪-阳宗校区-索实楼418-3%远                                                                                                    |                                   | <b>校历</b><br>学期<br>月<br>星期 | 1            | 3   | 月<br>3 4 5 | 20 |
|                              |                                                                                                    | A CONTRACT OF A CONTRACT OF A |                                   |                            | 1            | 8 1 | 5 22 2     | 9  |

 3. 在"自主选课"点击查询按钮(图3),在所需课程在最 右边单击"选课"按钮(图4)。如课学分已超、门数已超(每 人限选5门,含校内选修课)均无法成功选课。

| 自主选课                                                                                                    |                     |
|----------------------------------------------------------------------------------------------------|---------------------|
|                                                                                                    |                     |
| 同語1、漫型品は盛む今年後後回の今年後回での年後日で日本とう                                                                                                    | <b>**</b>           |
| 1)割(小路座点)地球空台(4)(1)(2)(4)(1)(2)(4)(1)(1)(2)(4)(1)(1)(2)(4)(1)(1)(2)(4)(1)(1)(1)(1)(1)(1)(1)(1)(1)(1)(1)(1)(1)                                                                                                    |                     |
| 年数: 9999 2024 2023 2022 2021 2020 2019 2018 2017 2016                                                                                                    |                     |
|                                                                                                    | ) 由信白計(24年代0010)    |
| 3. 小人与工作出版(0004) 10.0000 (10.0000) 10.0000 (10.0000) 目前以(1.9.1.2.(0011) 0.5511/注伏小(0014) 11.0000 (10.0000) (10.0000) (10. | ) HE VERMARY (0013) |
| 71年978 - 37000王大子が 659653エストランド 第2642年796 (日のナツル) ロドアストランル 日のスパイアル                                                                                                    |                     |
|                                                                                                    |                     |
| 课程归属: 人文学科A类 人文学科B类 自然科学与工程 语言基本与技能                                                                                                    |                     |
| <b>教学模式:</b> 双语教学 中文教学                                                                                                    |                     |
| 上環星期: 星期一 星期二 星期四 星期五 星期六 星期日                                                                                                    |                     |
| 上暖节次: 1 2 3 4 5 6 7 8 9 10 11 12 13 14                                                                                                    |                     |
| 教学班: 佛定                                                                                                    |                     |
| 是否重修: 是 否                                                                                                    |                     |
| 有无余量: 有 无                                                                                                    |                     |
| · · · · · · · · · · · · · · · · · · ·                                                                                                    |                     |
| 2020-2021 学年 2 学期 <mark>第1轮(距选课结束还剩5天) 本学期选课要求总学分(不包括)最低 0 最高 50 本学期已选学分 24 0</mark>                                                                                                    | 未选 重修               |
|                                                                                                    |                     |
|                                                                                                    |                     |
|                                                                                                    |                     |
| ( ) 请使用上方的查询工具条查询所需要选的教学班!                                                                                                    |                     |
|                                                                                                    |                     |
| 图 3                                                                                                    |                     |
| 自主洗课                                                                                                    |                     |
|                                                                                                    |                     |
|                                                                                                    |                     |
| 可輸入課程号課程名称。被学班名称物助社名教师工号查问                                                                                                    | 查询 <u>重置</u>        |
| ○展开                                                                                                    |                     |
| 2020-2021 学年 2 学期 <mark>第1轮(距选课结束还剩6天) 本学期选课要求总学分(不包括)最低 0 最高 50 本学期已选学分 24.0</mark>                                                                                                    | 未选 重修未选 已选          |
| (02004)94mm,英雄 - 1 0 学分 新茶箱个数 - 1 分末、牛体                                                                                                    |                     |
|                                                                                                    | 新学校学 口法(内容 42/m)    |
|                                                                                                    |                     |
| (風行学院) を見掛けるので、注意目的です。(風行学院) を見掛けるので、(風行学院)                                                                                                    |                     |
| 江思味性注烦<br>                                                                                                    |                     |
| 图 4 注意课程性质的分类                                                                                                    |                     |
| 白土洗濯                                                                                                    |                     |
|                                                                                                    |                     |

|                                                          | 可輸入课程号/课程名称/                                                                  | /教学班名称/教师姓名/教师工号者              | 10)<br>              |                   |              | 查询 重音 | ŧ                |    |
|----------------------------------------------------------|-------------------------------------------------------------------------------|--------------------------------|----------------------|-------------------|--------------|-------|------------------|----|
|                                                          |                                                                               |                                |                      | 展开                |              |       |                  |    |
|                                                          |                                                                               |                                |                      |                   |              |       |                  |    |
|                                                          |                                                                               |                                |                      |                   |              |       |                  |    |
| 1020-2021 学年 2 学期第                                       | 2轮(距选课结束还剩6天)                                                                 | 本学期选课要求总学分(不包                  | 1括)最低 0 最高 5         | 0 本学期已选学分         | 17.5         |       | 未选 重修未选          | 已送 |
| 2020-2021 学年 2 学期第                                       | 2轮(距选课结束还剩6天)                                                                 | 本学期选课要求总学分(不包                  | 1括)最低 0 最高 5         | 0 本学期已选学分         | 17.5         |       | 未选 重修未选          | 日辺 |
| 020-2021 学年 2 学期舅                                        | 12轮(距选课结束还剩6天)                                                                | 本学期选课要求总学分(不包                  | 1括)最低 0 最高 5         | 0 本学期已选学分         | 17.5         |       | 未选 重修未选          | 已进 |
| 2020-2021 学年 2 学期第<br>303048)形象管理 - 1.0                  | 2 <b>%(距选课结束还剩6天</b> )<br>学分 教学班个数:1 状                                        | <b>本学期选课要求</b> 总学分(不包<br>太态:已选 | 1括)最低 0 最高 5         | 0 本学期已选学分         | 17.5         |       | 未选 重修未选          | 已送 |
| 2020-2021 学年 2 学期<br>303048)形象管理 - 1.0                   | 226(距选课结束还剩6天)<br>学分 数学班个数:1 状                                                | <b>本学期选课要求</b> 总学分(不包<br>大态:已选 | 3括)最低 0 最高 5         | 0 本学期已选学分         | 17.5         |       | 未选 重修未选          | 已进 |
| 2020-2021 学年 2 学期<br>333048)形象管理 - <i>1.0</i><br>教学班 上课彩 | <ul> <li>222(距选课结束还剩6天)</li> <li>学分 数学班个数:1 状</li> <li>师 上课时间 数学地点</li> </ul> | 本学期选课要求总学分(不包<br>太态:已选<br>开课学院 | (括)最低 0 最高 5<br>课程归属 | 0 本学期已选学分 课程类别    | 17.5<br>课程性质 | 教学模式  | 未选 重修未选<br>已选/容量 | 日辺 |
| 020-2021 学年 2 学期員<br>333048)形象管理 - 1.0<br>教学班 上课都        | 22%(距选课结束还剩6天) 学分 数学班个数:1 状师 正课时间 数学地点                                        | 本学期选课要求总学分(不包<br>标态:已选<br>开课学院 | (括)最低 0 最高 5<br>课程归属 | 0 本学期已选学分<br>课程类别 | 17.5<br>课程性质 | 教学模式  | 未选 重修未选<br>已选/容量 | 日逆 |

图 5 网络公选课"上课时间"及"教学地点"均为无

4. 成功选中后,在已选课程最右边"选课"按钮更换为"退选"(图 6),如课程较多,也可以在边栏中查看自己课程。以供同学们重新选择。

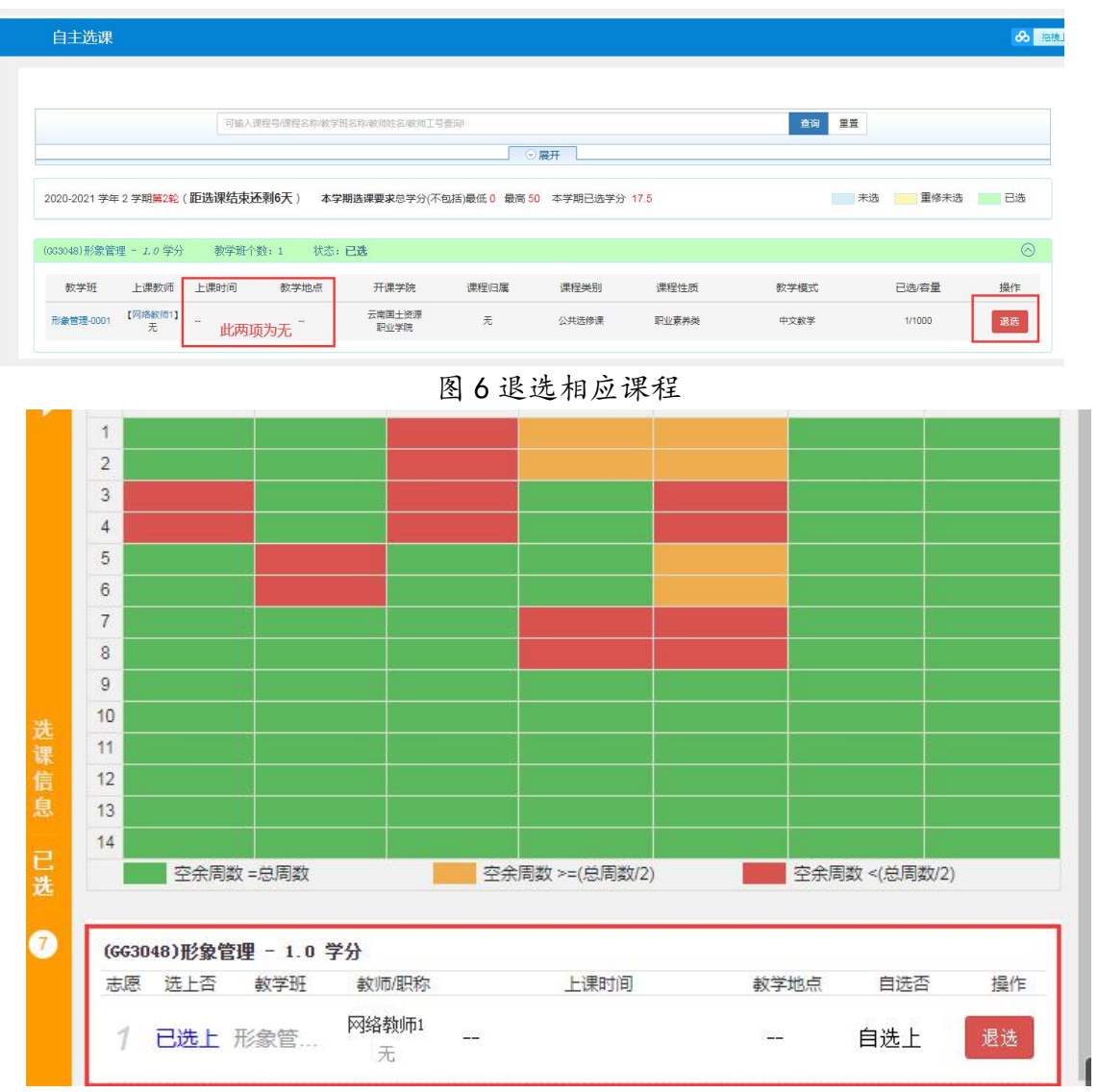

## 图 8 在边栏中退选课程

5. 特别注意,因网络公选课没有具体上课时间,不在自己 课表里,一定核实是否选课成功。

6. 选课注意事项:

提前查看自己课表,找到空余可选时间

务必牢记登录密码,遗忘提前学院查询

登录所属学院端口,避免网络拥堵难进 事先登录系统查看,寻找开课课程信息 选课课程时间较长,仔细挑选合适课程 开课容量足够丰富,每人最多可选五门 合理安排选课时间,错开白天选课高峰 珍惜已选中选修课,努力获得课程学分